## SV3000

## Dynamic data monitoring system software

## **Software Overview**

Popular industrial control usually PLC and DCS control system, and both have their own limitations. With the development of computer technology, the emergence of the configuration software, the open, flexible and versatile control, quickly showing strong vitality, has been widely used in various control systems, increasing market share. However, smaller applications, which by way of business and price points, so that customers stay away. In order to make monitoring easier, we have developed the SV3000 series software, low cost, fast and efficient is the principle of the software design. SONBEST dynamic data monitoring system software SV3000 is SONBEST module or instrument better user-friendly and developed specialized monitoring software. For the convenience of users to quickly grasp and understanding of the Software Development Division I offers a range of screen tutorial.

#### Note:

Software due to the need, will continue to upgrade, if the software does not match with the manual, software description shall prevail. Export Data feature of this product must be installed OFFICE2003 EXCEL or earlier, does not support OFFICE2007 or later. If you use OFFICE2007 or later, use the Export TXT file format and then import the EXCEL spreadsheet.

### Software Environment

SV3000 can be installed on windows xp, windows 8, window 7 64-bit platforms, but need to install office2003 version. Software for the hardware configuration requirements low, hard disk space is larger than 1G, memory is greater than 1G, CPU and single-core or more.

## Use of software

The software is divided into the demo version, commercial version, and OEM version. [Demo version] This version allows users to quickly, true, comprehensive understanding of software functionality, interface, and features. The fundamental difference between this version and the other version is that this version is no communication function, cannot be set up and modify the configuration. [Business] Business Edition has a full-featured, 256 measuring points. There are after-sales service and technical support. [OEM] version of the software according to user needs to develop customized version of the software, users only pay for custom or supporting the use of large customers.

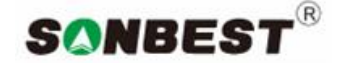

#### http:// www.sonbus.com

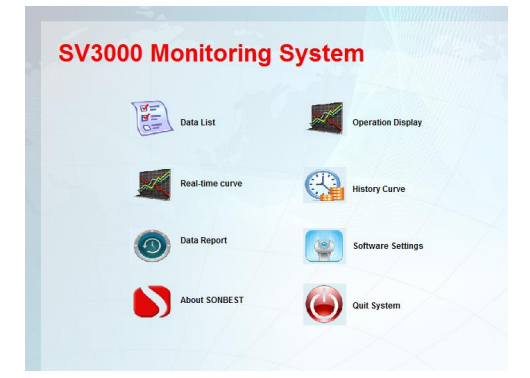

## Software licensing and copyright notice

The software seized by the Shanghai SONBEST Industrial Co., Ltd. independent research and development, without permission, you cannot use this software. Software uses machine code in the manner authorized, licensed software only use a single computer.

# Software installation and use matters needing attention

- 1. WIN7 users please use compatible XP SP3 mode and administrator status to install the software.
- Please use OFFICE2003 version of the office software, or data cannot be exported normally.
- 3. Software, it is recommended that the installation directory under the data.mdb rename, so that the software re-database

## **Software Installation**

After downloading the software, unzip the package, you can see "SV3000.exe" file, double-click to install (subdivision software name will be different, such as "SV3000-SC1200B temperature measurement system commercial version. Figure 1 shows:

SV3000 Monitoring System for SM1230B.exe SV3000 Monitoring System Se...

Figure 2.1 Software running icon

#### Double-click, click Next.

Select the appropriate installation path.

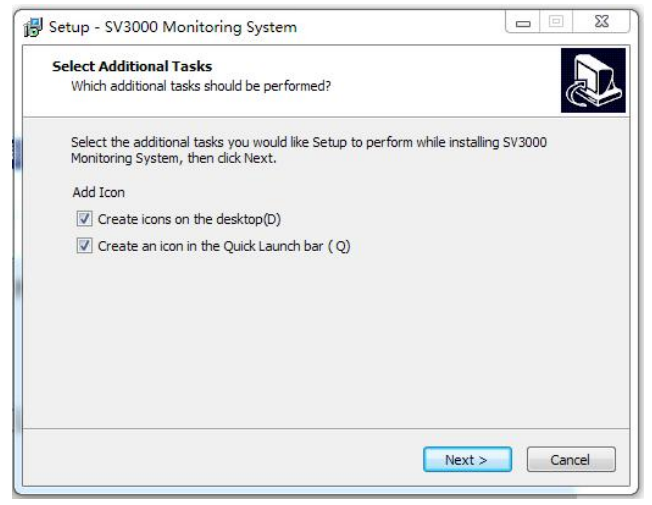

Click [Next] three times to complete the installation.

If the installation process, 360 and other security software prompted the warning, please click to allow this operation, the software guarantees no viruses or Trojans.

| 🕞 Setup - SV3000 Monitoring | System                                                                                                    |                                                                     |
|-----------------------------|----------------------------------------------------------------------------------------------------|---------------------------------------------------------------------|
|                             | Completing the SV30<br>Monitoring System SC<br>Setup has finished installing SV3000 M<br>your computer. The application may b<br>the installed shortcuts.<br>Click Finish to exit Setup. | 00<br>etup Wizard<br>onitoring System on<br>e launched by selecting |
|                             | F                                                                                                    | inish                                                               |

After the successful installation of the software interface

After the software is successfully installed, it will automatically generate shortcuts on the desktop or in the vicinity of the generated menu bar.

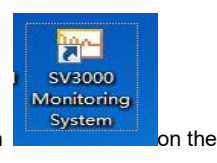

As shown, we can double-click the icon desktop to run the software.

Software default installation location is: "C: \ Program Files (x86) \ SV3000 Sambo environment online monitoring system"

## Software instructions

#### 3.1 Column description

The main interface of the software is shown as below:

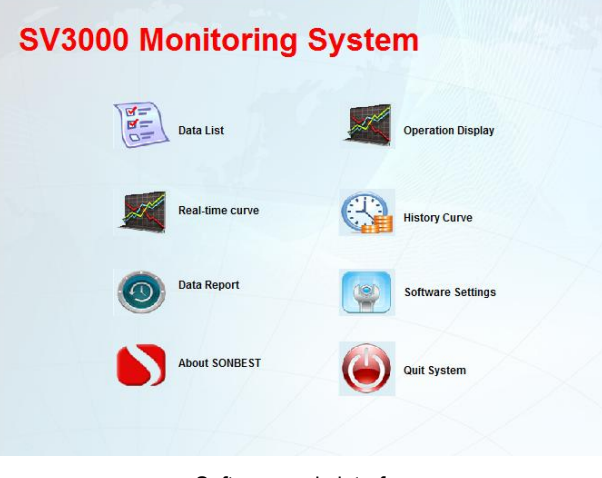

Software main interface

Publication Order Number: **SV3000** 

Software is divided into measuring points list, run the screen, real-time curve, historical curve, data reporting, software settings, and several other major sections.

- [Main Interface] is a navigation panel, allowing users to easily switch to the various operator interface.
- 【Data List】 The list of measuring points will be displayed, and the built-in debugging function will let the user get familiar with the hardware system quickly.
- 【Operation Display】 is a configuration screen and real-time data display, configuration screen users can change.
- [Real-time curve] dynamic display curve trends, real-time display of up to 8 points in real-time curve.
- [Data Report] can view the historical data, can also lead the data into EXCEL form way.
- [Software Settings] Used to set communication, module, measuring point and configuration screen and other information.

#### 3.2 Software Licensing

In order to better serve the user search Bo, the software used in conjunction with the way the computer hardware licensing. One set of software is limited to one computer. After the software installation, double-click the software icon, enter the software, the pop-up 【SV3000 software authorized to identify】 interface.

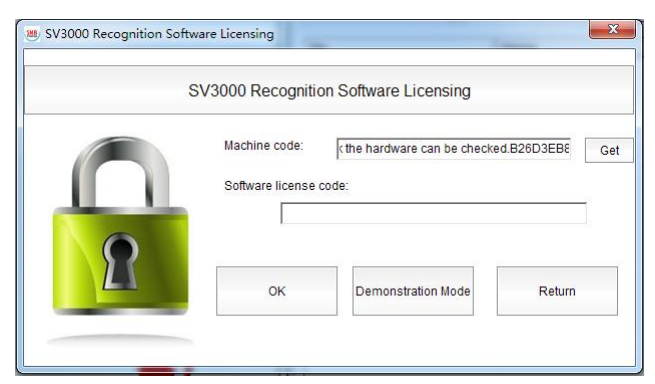

For the SONBRST product user or normal version of the customer, you can directly apply to the salesperson software license key. If you just want to know the software, you can directly enter the demo mode.

#### 3.3 Data list

[Data List] can display real-time data of all measuring points and display them in the form of list. For the convenience of user's observation and use of data, the list is divided into "Detailed list", "Global longitudinal list" and "Global lateral list". Switch the way as shown:

| A SV3000 Monitoring SystemSerial Edition - [Data list] |                |                 |       |  |  |  |
|--------------------------------------------------------|----------------|-----------------|-------|--|--|--|
| 🛎 System interface                                     | Monitor action | System Settings | About |  |  |  |

| Dotandullat | GiobariongitudinarEist | Giobal lateral List |   |
|-------------|------------------------|---------------------|---|
|             |                        |                     | - |

【Detailed list】 to measure the address, name, measurement, unit, etc. For the header. Throughout the survey point information and data. Such as the interface, the normal collection will be numbered, name, measured value, unit, upper limit, lower limit, upper and lower limits, correction value, time, date. 【Upper limit】, 【Lower limit】 is the alarm state, it is the state judgment after comparing the current measured value with 【upper and lower limit value】.

| 🖲 System interface M | Ionitor action System Settings Al | bout                |       | _ 6 × |
|----------------------|-----------------------------------|---------------------|-------|-------|
| Detailed list        | Global longitudinal List          | Global lateral List |       |       |
| No                   | Name                              |                     | Value | Unit  |
| S010101V             | Device 1 #Voltage 1               |                     | 0     | mV    |
| S010102V             | Device 1 #Voltage 2               |                     | 0     | mV    |
| 🗆 🖾 S010103V         | Device 1 #Voltage 3               |                     | 0     | mV    |
| S010104V             | Device 1 #Voltage 4               |                     | 0     | mV    |
| 🔲 🖾 S010105V         | Device 1 #Voltage 5               |                     | 0     | mV    |
| 🔲 🖾 S010106V         | Device 1 #Voltage 6               |                     | 0     | mV    |
| S010107V             | Device 1 #Voltage 7               |                     | 0     | mV    |
| 🗆 🖾 S010108V         | Device 1 #Voltage 8               |                     | 0     | mV    |
| 🗆 🖾 S010109V         | Device 1 #Voltage 9               |                     | 0     | mV    |
| S010110V             | Device 1 #Voltage 10              |                     | 0     | mV    |
| S010111V             | Device 1 #Voltage 11              |                     | 0     | mV    |
| S010112V             | Device 1 #Voltage 12              |                     | 0     | mV    |
| 🔲 🖾 S010113V         | Device 1 #Voltage 13              |                     | 0     | mV    |
| 🔲 🖾 S010114V         | Device 1 #Voltage 14              |                     | 0     | mV    |
| 🗆 🖾 S010115V         | Device 1 #Voltage 15              |                     | 0     | mV    |
| 🗆 🖾 S010116V         | Device 1 #Voltage 16              |                     | 0     | mV    |
|                      |                                   |                     |       |       |
|                      |                                   |                     |       |       |
|                      |                                   |                     |       |       |
|                      |                                   |                     |       |       |
|                      |                                   |                     |       |       |
| 2016/10/0 1          | 2:01:27 During Held               | -                   |       |       |

Detailed measurement point list mode

【Global longitudinal list t】 This list mode is used to display all the measurement points in the vertical direction. It is commonly used in multi-module to compare data.

| System interface M | onitor action System Settings Al | bout                |
|--------------------|----------------------------------|---------------------|
| Detailed list      | Global longitudinal List         | Global lateral List |
| Module             | Module1                          |                     |
| I ✓ 1#             | 0                                |                     |
| 2#                 | 0                                |                     |
| 3#                 | 0                                |                     |
| 4#                 | 0                                |                     |
| <b>5#</b>          | 0                                |                     |
| <b></b> 🖾 6#       | 0                                |                     |
| 7#                 | 0                                |                     |

【Global lateral list】This list mode displays all measured data horizontally, which is used to compare the actual measured data of the same position.

| System interface | Monitor acti | on System Set     | tings | About     |                    |              |              |
|------------------|--------------|-------------------|-------|-----------|--------------------|--------------|--------------|
| Detailed list    | Glot         | al longitudinal L | ist   | G         | lobal lateral List |              |              |
| Module           | 1            | Measuring po      | Meas  | suring po | Measuring po       | Measuring po | Measuring po |
| 1 #1230 modul    | e            | 0                 | 0     |           | 0                  | 0            | 0            |

#### 3.4 Debugging function

In the list of measurement points, built-in debugging function, allowing users to MODBUS-RTU protocol and hexadecimal commands to quickly check the hardware can be checked.

| mmand | 01 03 00 00 00 10 44 06 |  | )0 |
|-------|-------------------------|--|----|
| teply |                         |  | *  |
|       |                         |  |    |

As shown in Figure, you can check the "Display debugging operation box", you can see the MODBUS-RTU command debugging box.

MODBUS-RTU command debugging box has the device address, function code, starting address, data length and so on. [Address] is the device ID of the current operation. The value range is 1-35.

[Function code] Query the input register's command code, generally 3, do not modify,

[Start Reg] Query all data generally from 0 to start, if inquires the data of a certain position, can input corresponding number.

【Data length】 The number of data to be queried in the current device.

Debugging process, you can manually modify the above items, click [manual acquisition] can see the reply command. If there is no response to check the hardware or communication interface.

[Manual] If the hardware connection is normal, the serial port configuration is also normal, click this button, the device should be on the RX indicator flashes. If not, check the hardware. After the device responds, the software can parse the data into the current measurement.

【Data collection】 If the debugging is normal, click this button, the software will set the acquisition frequency and save time interval for daily data collection and preservation.

【Stop collection】 Click to stop collecting and saving data. "Show debugging operation box" in the acquisition parameter settings are serial port number, baud rate, storage time interval and timing acquisition time.

- Acquisition narameters set

| Serial number    | COM1 | ▼ Baud Rate 9600 ▼         | Open  |
|------------------|------|----------------------------|-------|
| Storage interval | 60   | s (Value range 1 to 65535) | Close |
| Fiming interval  |      | e (Value range 1 to 60)    | Save  |

【Serial number】 here with the actual access serial port number, if the desktop, usually COM1 or COM2, or USB converter mapped into a serial port, the general COM3-16, can access the computer hardware information in the query. [Baud rate] here generally do not have to modify, commonly used value of 9600.

[Storage Interval] This parameter generally refers to the time interval for saving data. The value range is 1-65535 seconds.

【Timing interval】 This parameter generally refers to the sampling period, the value of 1-60 seconds, can also be understood as the software running heartbeat interval.

After the above parameters are set, click Save, the system will run directly according to the set parameters, without restarting.

#### 3.5 Run the screen

This function is convenient for users to quickly build a beautiful and intuitive user interface. Users can replace the beautiful and intuitive industrial pictures.

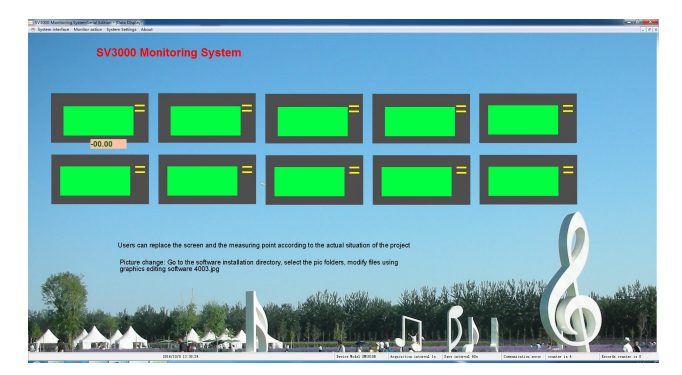

The measured data can be arranged according to the actual situation. The layout of the way shown in Figure 【Software Settings】 - 【Point】 - 【Configuration settings】

| Initialization Module                                                                                                    | Point                                                                                                    | Communication                                                                                                    | SMS                                | Other  | Authorizatio |
|----------------------------------------------------------------------------------------------------|----------------------------------------------------------------------------------------------------|----------------------------------------------------------------------------------------------------|------------------------------------|--------|--------------|
| Sensor List<br>2023001007 Senser Konstant<br>(2)20001007 Senser Konstant<br>(2)2000000 Senser Konstant<br>(2)2000000 Senser Konstant<br>(2)20000000 Senser Konstant<br>(2)2000000 Senser Konstant<br>(2)2000000 Senser Konstant<br>(2)20000000 Senser Konstant<br>(2)20000000 Senser Konstant<br>(2)20000000 Senser Konstant<br>(2)20000000 Senser Konstant<br>(2)20000000 Senser Konstant<br>(2)200000000 Senser Konstant<br>(2)200000000 Senser Konstant<br>(2)200000000000000000000000000000000000 | Sentor para<br>No.  <br>Address  <br>Module  <br>Name  <br>Detail  <br>Channel  <br>The foll<br>Type<br>Alarm uppu<br>Limit lower<br>Adjusted v:<br>Data Rate | L     L     L | Config<br>to all measuring<br>Unit | points |              |
|                                                                                                    |                                                                                                    | Save                                                                                                    |                                    | Quit   |              |

#### 3.6 Real-time curve

The user needs to dynamically observe the data in a dynamic way to show the curve, the software supports 8 points dynamic real-time curve display. Select the measurement point settings: Interface [software settings] - column [communication].

| Initialization                                                                                                    | Module                                                                                                    |                                      | Point                                             | Communication                   | SMS                                                                     | Other                       | Authorizati                                  |
|----------------------------------------------------------------------------------------------------|----------------------------------------------------------------------------------------------------|--------------------------------------|---------------------------------------------------|---------------------------------|-------------------------------------------------------------------------|-----------------------------|----------------------------------------------|
|                                                                                                    |                                                                                                    |                                      |                                                   |                                 |                                                                         |                             |                                              |
| Communicatio                                                                                                    | n Options -                                                                                                    | Serial no                            | nrt settings                                      |                                 |                                                                         |                             |                                              |
| • RS232/RS                                                                                                    | 485                                                                                                    | Dert                                 | oncootango                                        |                                 |                                                                         |                             |                                              |
|                                                                                                    |                                                                                                    | Full                                 |                                                   | COM1 -                          |                                                                         |                             |                                              |
|                                                                                                    |                                                                                                    | Baud                                 | Rate                                              | 9600 -                          |                                                                         |                             |                                              |
| C TCP/IP                                                                                                    | i i                                                                                                    | TCP/IP (                             | or GPRS or WIF                                    | I Network Settings              |                                                                         |                             |                                              |
|                                                                                                    |                                                                                                    |                                      |                                                   | This machine IP                 |                                                                         | - autor                     | matic detection                              |
|                                                                                                    |                                                                                                    |                                      |                                                   | Service Port                    | 8080                                                                    |                             |                                              |
| C GPRS                                                                                                    |                                                                                                    |                                      |                                                   |                                 |                                                                         |                             |                                              |
|                                                                                                    |                                                                                                    |                                      |                                                   | Starts                          | listening                                                               | Close Se                    | ervice                                       |
|                                                                                                    |                                                                                                    |                                      |                                                   |                                 | -                                                                       |                             |                                              |
|                                                                                                    |                                                                                                    |                                      |                                                   |                                 |                                                                         |                             |                                              |
| Pustom custo a                                                                                                    | ottingo                                                                                                    |                                      |                                                   |                                 |                                                                         |                             |                                              |
| oystern cycle s                                                                                                    | eungs                                                                                                    |                                      |                                                   |                                 |                                                                         |                             | Saus                                         |
| Sampling interv                                                                                                    | al(s) 1                                                                                                    | Value                                | range:1 to 60                                     | Seconds                         |                                                                         |                             | Save                                         |
| Save interval(s)                                                                                                    | 60                                                                                                    | Value                                | range:1 to 655                                    | 535 Seconds.For examp           | le, vou want to sa                                                      | ve time                     |                                              |
|                                                                                                    | 100                                                                                                    | interv                               | als of 1 minute                                   | , enter 60                      |                                                                         |                             |                                              |
|                                                                                                    |                                                                                                    |                                      |                                                   |                                 |                                                                         |                             | COUIT                                        |
|                                                                                                    |                                                                                                    |                                      |                                                   |                                 |                                                                         |                             | Quit                                         |
|                                                                                                    |                                                                                                    |                                      |                                                   |                                 |                                                                         |                             | Quit                                         |
|                                                                                                    |                                                                                                    |                                      |                                                   | 20045012204                     |                                                                         |                             | Quit                                         |
| Software initializ                                                                                                    | ation settin                                                                                                    | gs                                   |                                                   |                                 |                                                                         |                             |                                              |
| Software initializ                                                                                                    | ation settin                                                                                                    | gs                                   | Point                                             | Communication )                 | SMS                                                                     | iOtheri                     |                                              |
| Software initializ                                                                                                    | ation settin<br>Module                                                                                                    | gs                                   | Point                                             | Communication                   | SMS                                                                     | Otheri                      | Culit<br>Culit<br>Authorizatio               |
| Software initializ                                                                                                    | ation settin<br>Module                                                                                                    | gs                                   | Point                                             | Communication                   | SMS                                                                     | Other                       | Cuit                                         |
| Software initializ<br>Initialization T<br>Real-time curve                                                                                                    | ation settin<br>Module<br>e display sett                                                                                                  | gs<br>tings                          | Point                                             | Communication                   | SMS                                                                     | Other                       | Cuit                                         |
| Software initializ<br>Initialization T<br>Real-time curve<br>Curve 1                                                                                                    | ation settin<br>Module<br>display set<br>0                                                                                                | gs<br>tings —                        | Point                                             | ) Communication                 | SMS )                                                                   | Other                       | Authorizatio                                 |
| Software initializ<br>Initialization                                                                                                    | ation settin<br>Module<br>display set<br>0                                                                                                | gs<br>tings                          | Point                                             | Communication Aut               | SMS<br>omatically set the                                               | Other                       | Cuir<br>Authorizatio                         |
| Software initializ<br>Initialization<br>Real-time curve<br>Curve 1<br>Curve 2<br>Curve 2<br>Curve 3                                                                                                    | ation settin<br>Module<br>e display set<br>0<br>0<br>0                                                                                    | gs<br>T                              | Point                                             | Communication )                 | SMS )                                                                   | Other<br>first four measure | Cuit<br>Authorizatio                         |
| Contract initialization Curve 1 Curve 2 Curve 3 Curve 4 Curve 4                                                                                                    | ation settin<br>Module<br>display set<br>0<br>0<br>0                                                                                      | gs<br>tings —                        | Point                                             | Communication                   | SMS                                                                     | Other:                      | Cuit<br>Cuit<br>Authorizatio<br>ement points |
| Software initializ<br>Initialization<br>Real-lime curve<br>Curve 1<br>Curve 2<br>Curve 3<br>Curve 4                                                                                                    | Ation setting<br>Module<br>display sett<br>0<br>0<br>0<br>0                                                                               | gs<br>tings                          | Point                                             | Communication Aut               | SMS                                                                     | Other<br>first four measure | Authorizatio                                 |
| Curve 2<br>Curve 3<br>Curve 4<br>Curve 4                                                                                                    | ation settin<br>Module<br>display set<br>0<br>0<br>0<br>0<br>0<br>0<br>0<br>0<br>0                                                        | gs<br>tings                          | Point<br>e curve display                          | Communication Aut               | SMS )<br>omatically set the                                             | Other<br>first four measure | Authorizatio                                 |
| Curve 1<br>Curve 2<br>Curve 3<br>Curve 3<br>Curve 4<br>The system<br>the number of                                                                                                    | ation setting<br>Module<br>display set<br>0<br>0<br>0<br>0<br>0<br>0<br>0<br>0<br>0<br>0<br>0<br>0<br>0<br>0<br>0<br>0<br>0<br>0<br>0     | gs<br>tings<br>tr real-tim<br>t show | Point                                             | Communication Communication Aut | SMS )                                                                   | Other<br>first four measure | Authorizatio                                 |
| Real-time curve<br>Curve 1<br>Curve 2<br>Curve 3<br>Curve 3<br>Curve 4<br>The system<br>the number of                                                                                                    | Ation setting<br>Module<br>display set<br>0<br>0<br>0<br>0<br>0<br>0<br>0<br>0<br>0<br>0<br>0<br>0<br>0<br>0<br>0<br>0<br>0<br>0<br>0     | gs<br>tings<br>treal-tim<br>t show   | Point<br>e curve display                          | Communication Communication Aut | SMS )                                                                   | Other<br>first four measure | Cuit<br>Authorizatio<br>ement points<br>Save |
| Curve 4<br>Curve 4<br>Curve | Ation setting<br>Module<br>display sett<br>0<br>0<br>0<br>0<br>0<br>0<br>0<br>0<br>0<br>0<br>0<br>0<br>0<br>0<br>0<br>0<br>0<br>0         | gs<br>tings<br>ur real-tim<br>t show | Point<br>e curve display                          | Communication Aut               | SMS                                                                     | Other<br>first four measure | Authorizatio                                 |
| Cortware initialization                                                                                                    | ation settin<br>Module<br>display sett<br>0<br>0<br>0<br>0<br>0<br>0<br>0<br>0<br>0<br>0<br>0<br>0<br>0<br>0<br>0<br>0<br>0<br>0          | gs<br>tings                          | Point<br>e curve display                          | Communication Aut               | SMS                                                                     | Other<br>first four measure | Cuit Cuit Authorizatio Ement points Save     |
| Curve 1<br>Curve 1<br>Curve 1<br>Curve 2<br>Curve 3<br>Curve 4<br>The system<br>the number<br>Database stora                                                                                                    | ation setting<br>Module<br>display set<br>0<br>0<br>0<br>0<br>0<br>0<br>0<br>0<br>0<br>0<br>0<br>0<br>0<br>0<br>0<br>0<br>0<br>0<br>0     | gs<br>tings<br>treal-tim<br>t show   | Point<br>e curve display                          | Communication Aut               | SMS )                                                                   | Other<br>first four measure | Cuit<br>Authorizatio<br>ement points<br>Save |
| Contware initialization                                                                                                    | ation setting<br>Module<br>display set<br>0<br>0<br>0<br>0<br>0<br>0<br>0<br>0<br>0<br>0<br>0<br>0<br>0<br>0<br>0<br>0<br>0<br>0<br>0     | gs<br>tings<br>treal-tim<br>t show   | Point<br>e curve display<br>0<br>data stored in   | Communication Aut               | SMS )                                                                   | Other<br>first four measure | cuit                                         |
| Software initialization Real-lime curve Curve 1 Curve 2 Curve 3 Curve 4 The system The system Database stora Database stora Avalue of Avalue of Av                                                                                                    | Ation setting<br>Module<br>display setting<br>0<br>0<br>0<br>0<br>0<br>0<br>0<br>0<br>0<br>0<br>0<br>0<br>0<br>0<br>0<br>0<br>0<br>0<br>0 | gs<br>tings<br>treal-tim<br>t show   | Point<br>e curve display<br>0                     | Communication Communication Aut | SMS<br>omatically set the<br>int number, enter<br>device built in a f   | Other<br>first four measure | cuit                                         |
| Software initialization Real-lime curve 1 Curve 1 Curve 2 Curve 3 Curve 3 Curve 4 The system the number Database stora Database stora defaults to                                                                                                    | Ation settin<br>Module<br>display set<br>0<br>0<br>0<br>0<br>0<br>0<br>0<br>0<br>0<br>0<br>0<br>0<br>0<br>0<br>0<br>0<br>0<br>0<br>0      | gs<br>i ings<br>rrreal-tim<br>t show | Point<br>e curve display<br>0<br>data stored in : | Aut                             | SMS )<br>omatically set the<br>int number, enter<br>device built in a f | Other<br>first four measure | cuit Cuit Cuit Cuit Cuit Cuit Cuit           |

As shown in the figure, real-time display curve to set the right side of the form need to fill in the measuring point number, such as 1,2, ..., 200 and so on. If not set, so that the value can be 0.

| 🐱 SV3000 Monitoring SystemSerial E | dition - [Real-time curve]    | -                             |                    |
|------------------------------------|-------------------------------|-------------------------------|--------------------|
| Bystem interface Monitor action    | n System Settings About       |                               | - 8 ×              |
| Maximum value 10000 Curve 1 D      | Device 1 #Voltage 1 👻 Curve 2 | Device 1 #Voltage 2 - Curve 3 | 3 Unused 👻 Curve 4 |
| Real-time curve                    |                               |                               |                    |
|                                    |                               |                               |                    |
|                                    |                               |                               |                    |
|                                    |                               |                               |                    |
|                                    |                               |                               |                    |
|                                    |                               |                               |                    |
|                                    |                               |                               |                    |
|                                    |                               |                               |                    |
|                                    |                               |                               |                    |
|                                    |                               |                               |                    |
|                                    |                               |                               |                    |
|                                    |                               |                               |                    |
|                                    |                               |                               |                    |
|                                    |                               |                               |                    |
|                                    |                               |                               |                    |
|                                    |                               |                               |                    |
|                                    |                               |                               |                    |
|                                    |                               |                               |                    |
|                                    |                               |                               |                    |
| remperature                        |                               |                               | _                  |
|                                    |                               |                               |                    |
|                                    |                               |                               |                    |
|                                    |                               |                               |                    |
|                                    |                               |                               |                    |
|                                    |                               |                               |                    |
|                                    |                               |                               |                    |
|                                    |                               |                               |                    |
|                                    |                               |                               |                    |
|                                    |                               |                               |                    |
| 2016/10/9 13:38:24                 | Device Model SM1010B          | Acquisition interval 1s       | Save interval 60s  |
|                                    | 1                             |                               |                    |

Real-time curve interface

3.7 Historical curve

Click 【Historical Curve】 to enter the interface, as shown in the figure.

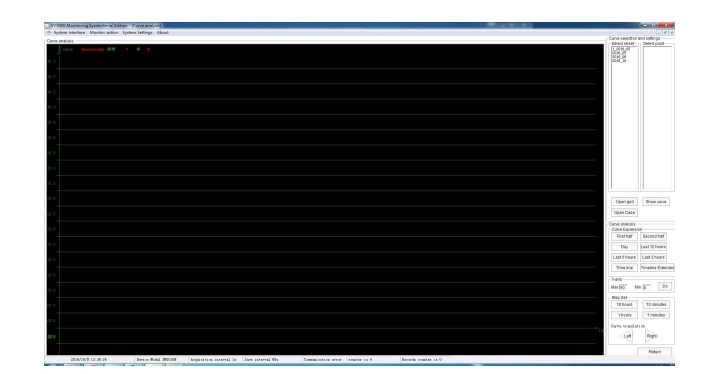

The History Curve dialog box consists of measuring point selection and curve analysis.

【Curve selection and settings】 Because the system has many measuring points, it is impossible to analyze all the data in the same window. If necessary, we can choose the point of interest for curve analysis, the system can open at the same time at most five curves were analyzed. The left of the selection list is the data table stored monthly, and the right is the list of all measurement points. The user can choose not more than five measuring points of the measuring points. After selecting, click 【Show Curve】 to display the current curve.

【Open Case】 When clicked, the curve window will become the following interface. Users can query current measurement value and measurement point number, address and position in real time with the time line.

【Open grid】 You can turn on or off the history curve grid. 【Open grid】 Click, the curve background will be aligned with the vertical axis of the network line, easy to analyze curve data.

[Curve analysis] Curve analysis includes [Curve Extension], [Y-axis], [Step Set] [Curve translation] The system stores data as a curve table by month. As the object of curve analysis.

【Step Set】 When analyzing the curve, you can click the button to shift the curve to the left or right. This setting is mainly to set the amplitude of the click once.

[Time], [Time Line], [Fixed Time] The system stores the data as a curve table by month. After entering the dialog box, you should first select the historical time period. [Press Time], [Press Time], [Press Fixed Time] to select the time period. Time expansion, mainly by the user to enter the time range, according to the timeline expansion, mainly by the user with the time measurement line in the graph to select the time range. Expanded by a fixed time as a shortcut, click directly after the analysis of the nominal time range of the curve.

When segment selection is not made, the system will open the data record of the current month by default, if the average temperature point is recorded every hour. Where the abscissa of the graph is the time value (by date) and the ordinate is the temperature value. Use the mouse to move the timeline to the graph and display the current value of the curve when you open the legend.

3.8 Data report

The data of all measuring points in the system are stored monthly. Query reports are also generated on a monthly basis.

As shown in Figure, the right-hand list shows all measuring points. When not selected, all measuring points are automatically displayed. When the measurement data is large, the user needs to be patient and so on.

Report as shown in Figure, records include ID, time, measuring point address and other items. Each measuring point has a unique measuring point address.

Each point data generally includes 2 decimal points.

| <u>y</u>      |        |          |          |          |          |          |          |    |
|---------------|--------|----------|----------|----------|----------|----------|----------|----|
| id time       | timeID | S030101L | S150101L | S160101G | S180101G | S000101T | S000102H | SO |
| 1 2016/6/3 1  | 3596   |          |          |          |          |          |          |    |
| 2 2016/6/3 1  | 3597   |          |          |          |          |          |          |    |
| 3 2016/6/3 11 | 3598   |          |          |          |          |          |          |    |
| 1 00101010 11 | 0500   |          |          |          |          |          |          |    |

#### 3.9 Export the EXCEL file

If the data does not pop-up EXCEL interface after export, please check whether the computer is installed OFFICE2003.

After the data report form, click 【EXCEL Report】 to pop up the following interface:

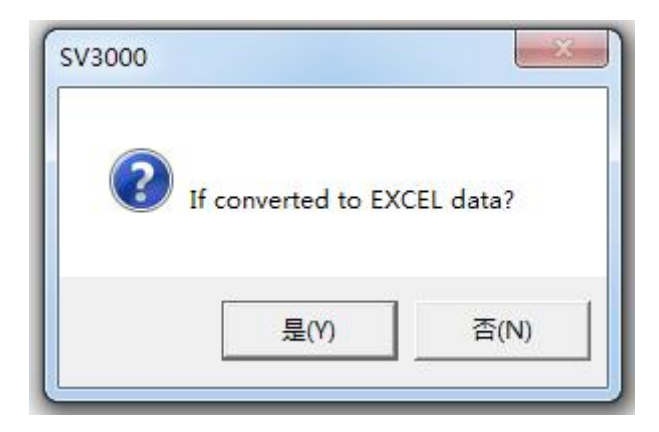

EXCEL forms the data content and the conversion of the data exactly the same. Exported EXCEL file data record is very clear and easy to understand. At this point the user can use a powerful EXCEL software for a variety of charts.

#### 3.10 Export TXT

Click the

Export TXT

Export button,

will pop up Notepad file selection interface.

Select a good record to store the file location and name, such as sss.txt, the software for the current data to record:

The first record information, ID, TIME and each measuring point number, followed by the storage of all measuring points by the data. Record this format file can also be exported to EXCEL file at any time. Before export, with the bulk replacement function, remove all quotation marks, replace, the above documents were:

Open the computer's EXCEL, select the open on the TXT file,

#### **Communication settings**

In the settings section, the software provides the [system initialization], [module settings], [measurement point settings], [communication settings], [other settings and other functions]. In the measurement point settings, also includes the [configuration settings].

#### 4.1 System initialization

System initialization for the first time the user to use the software and software hardware configuration. It is recommended to suspend data collection and logging before initializing, or to complete the configuration and save it in less than 1 minute. After the configuration is complete, be sure to restart the software.

For example, you buy the 12-channel temperature and humidity SM1210B-12 module, the system software has not been set up when the hardware. You only need to enter the address of the device into the device address, then click "Generate device and measuring point information" button, it will complete the process of adding the device. Similarly, you can add other models. Note that the configuration is complete, be sure to restart the software.

| Initialization                                                             | Module                                     | Point                                    | Communication                                         | SMS         | Other                | Authorizatio |
|----------------------------------------------------------------------------|--------------------------------------------|------------------------------------------|-------------------------------------------------------|-------------|----------------------|--------------|
|                                                                            |                                            | Softw                                    | are initialization se                                 | ettings     |                      |              |
| Now system hav<br>Clear Hardware                                           | e 1 devices, total 1<br>Information        | 6                                        |                                                       |             |                      |              |
| Warning: for the<br>After Clear, hard                                      | first time, hardware<br>ware information w | information is in<br>ill no longer exist | correct                                               | CI          | ear all hardware int | formation    |
|                                                                            |                                            |                                          |                                                       |             |                      |              |
| Automatic sheet                                                            | according to suppo                         | ort the product mo                       | odel and the actual device                            | address     |                      |              |
| Automatic sheet<br>Model 10                                                | according to suppo<br>00                   | ort the product mo                       | odel and the actual device<br>Master Model            | address     |                      |              |
| Automatic sheet<br>Model 10<br>Address 1                                   | according to suppo                         | ort the product mo                       | odel and the actual device<br>Master Model            | address     |                      |              |
| Automatic sheet<br>Model 10<br>Address 1<br>Start No. 1<br>Infact used cha | according to suppo<br>00<br>17<br>nnels 1  | ort the product mo                       | odel and the actual device<br>Master Model<br>oints 1 | address ——— | Gene                 | erating      |

Note:

1. If data collection has been done before, you need to delete or rename the "data.mdb" database file in the directory "\ data" after installation. The system rebuilds the file after running the software.

2. The system currently supports only the list of product models, follow-up product model, I will continue to add Secretary.

3. If the configuration is incorrect, you can clear all the hardware and re-add the device hardware information

#### 4.2 Module Settings

After the user adds the system hardware, if you need the parameters such as module name, description, round-trip time, etc., you can modify it in the module settings.

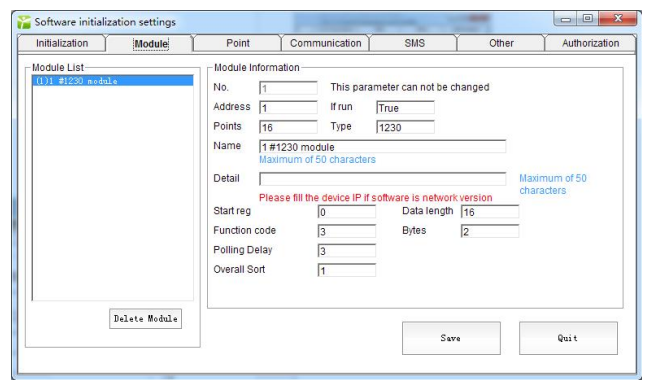

#### 4.3 Measurement point settings

All the measuring points in the system are generated by the system initialization. When generating, the parameters such as measuring point description, name and upper and lower alarm limits are automatically generated. If you need to modify this information, you can modify this column. To modify parameters such as upper and lower alarm limits for all measuring points, tick "Apply the following parameters to all measuring points".

| Initialization Module                                                                                                    | Point Cor                                                                                                    | mmunication )                                                                                                    | SMS                                | Other                     | Authorization |
|----------------------------------------------------------------------------------------------------|----------------------------------------------------------------------------------------------------|----------------------------------------------------------------------------------------------------|------------------------------------|---------------------------|---------------|
| Sensor List<br>(1)5000101 Sensor No. is 1<br>(2)5010102 Sensor No. is 2<br>(2)5010102 Sensor No. is 3<br>(2)5010102 Sensor No. is 5<br>(6)5010105 Sensor No. is 5<br>(6)5010105 Sensor No. is 6<br>(9)5010105 Sensor No. is 9<br>(9)5010103 Sensor No. is 10<br>(10)50101107 Sensor No. is 10<br>(10)50101107 Sensor No. is 13<br>(14)50101112 Sensor No. is 14<br>(13)5010112 Sensor No. is 13<br>(14)50101147 Sensor No. is 13<br>(14)50101147 Sensor No. is 13<br>(14)50101147 Sensor No. is 13<br>(14)50101147 Sensor No. is 15<br>(14)50101147 Sensor No. is 15<br>(14)50101147 Sensor No. is 15<br>(14)50101147 Sensor No. is 15<br>(14)50101147 Sensor No. is 15<br>(14)50101147 Sensor No. is 15<br>(14)50101147 Sensor No. is 15<br>(14)50101147 Sensor No. is 15<br>(14)50101147 Sensor No. is 15<br>(14)50101147 Sensor No. is 15<br>(14)50101147 Sensor No. is 15<br>(14)50101147 Sensor No. is 15<br>(14)5010147 Sensor No. is 15<br>(14)501047 Sensor No. is 15<br>(14)501047 Sensor No. is 15<br>(14)501047 Sensor No. is 15<br>(14)501047 Sensor No. is 15<br>(14)501047 Sensor No. is 15<br>(14)501047 Sensor No. is 15<br>(14)501047 Sensor No. is 1 | Sensor parameters<br>No. 1<br>Address [S01011<br>Module 1<br>Name Device<br>Detail Device<br>Channel 1<br>The following p<br>Type<br>Alarm upper<br>Limit lower<br>Adjusted value<br>Data Rate | 1 #Voltage 1           1 #Voltage 1           1 #Voltage 1           1 #Voltage 1           5           5           5000           0           1           0           1 | Configu<br>all measuring p<br>Unit | vation settings<br>points |               |
| Delete Sensor                                                                                                    |                                                                                                    | Save                                                                                                    |                                    | Quit                      |               |

To further set the coordinate information of the measuring point in the configuration screen, we provide the configuration setting function.

| Screen configuration settings                                                    | Mea                                                                                | suring point settings  |
|----------------------------------------------------------------------------------|------------------------------------------------------------------------------------|------------------------|
| verall arrangement<br>origin<br>Y 3940 measuring<br>spacing<br>X 3305<br>Y 387 + | Points Layout<br>left to right<br>lines 5<br>show 10<br>Y-spacing 0<br>X-spacing 0 | Automatic Distribution |
| ext Settings<br>ont Name Arial size 1<br>Color 0000                              | 6 Set font Apply font                                                              | Save                   |
| Background set                                                                   | Background mode or transparent mode                                                | Preview                |
| ixed size or auto size                                                           | 0 High 840                                                                         | Quit                   |
| Background picture settings<br>The change at the screen to "real-                | time acquisition" screen                                                           | Change picture         |

Click "Configuration" to pop up the setup interface shown in Figure 4.3.2 and open the configuration screen. The configuration settings include screen configuration settings, measuring point configuration of the two basic functions. Screen configuration, the user can arbitrarily choose their own picture as the background screen, just click "change screen" button. Automatic positioning is used to locate all measuring points in a matrix. Positioning can be directly on the screen to see the results. You can also use the Reduce or Increase buttons to adjust the left and right margins. You can also adjust the position of the measuring point by up, down, left and right.

For measuring point display text size, background, foreground color, etc. can be adjusted. The example effect of the adjustment is shown in Figure. The method is shown in. After adjustment, you can preview the effect, not satisfied with the reset.

|                                                                                                    | jurauon seurings inveasuring point seturings                                                                                                    |
|----------------------------------------------------------------------------------------------------|----------------------------------------------------------------------------------------------------|
| ensors list<br>1)S010101V<br>2)S010102V<br>3)S010103V<br>4)S010104V<br>5)S010105V<br>6)S010105V<br>8)S010105V<br>8)S010108V<br>9)S010108V<br>10)S010111V<br>12)S010112V<br>13)S010112V<br>13)S010113V<br>14)S010114V<br>15)S010116V | No.     Address       Information     X       X     Y       re-locate       Apply to all sensors       Text size and font       Font name       Set font       Font size       24       Font color       0000       Patch size, and color mode       Background       Background color       Scaling       Fixed size       width       2650       high       [840 |

Move the measuring point method:

- 1. Select the measuring point
- 2. Click "Reposition"

3. On the configuration screen, double-click the same measuring

point and move the measuring point

4. Lower the measuring point and save.

#### 4.4 Communication Settings

Communication settings and cycle settings these two items in the "List Display" section has been mentioned.

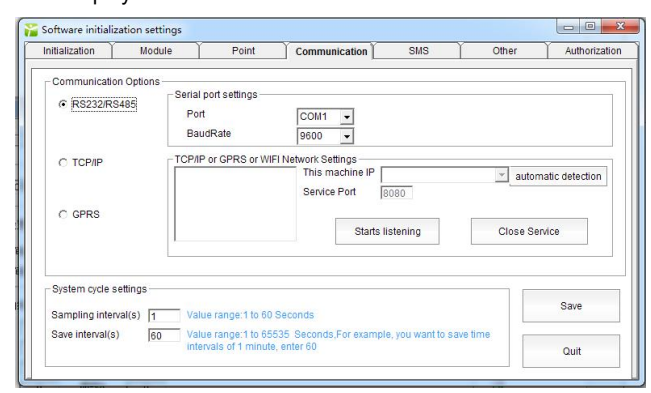

[Baud rate] here generally do not have to modify, commonly used value of 9600.

[Storage Interval] This parameter generally refers to the time interval for saving data. The value range is 1-65535 seconds.

【Sampling interval】 This parameter generally refers to the sampling period, the value of 1-60 seconds, can also be understood as the heartbeat of software running interval.

【Serial number】 In the "serial number" column, there are serial port settings, the default port COM1, many computers do not have serial port USB / RS232 converter, often change the serial number.

General USB / RS232 need to install the driver. The conversion cable into the computer USB interface, whether the normal installation can be done as follows:

My computer (right) ---- Management - Device Manager. See USB / RS232 conversion is correctly identified, from Figure 2.2.2 can be seen using the current port number COM3. After ensuring that there is no "!" After the identification, it indicates that the port Com3 is currently available.

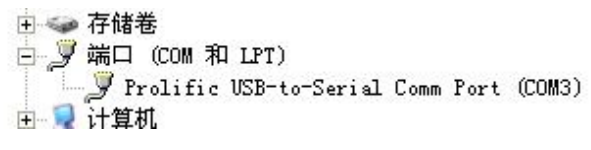

In the software "communication settings" - "serial settings", select the actual use of the port, as in the above example COM3, and then save.

As shown in Figure 4.3.4, the real-time display curve is set to the right of the form need to fill in the test point number, such as 1, 2... 200 and so on. If not set, so that the value can be 0

#### 4.5 SMS settings (optional SMS module)

When the user connects the SMS alarm module, you can use the software settings - SMS settings, to configure the alarm on duty phone.

| Initialization M                                              | lodule      | Point        | Communication | SMS          | ) Other                                                                            | Authorization                          |
|---------------------------------------------------------------|-------------|--------------|---------------|--------------|------------------------------------------------------------------------------------|----------------------------------------|
| SMS connection device<br>serial port Ba<br>COM4  96           | ud Rate     |              |               |              | Connection                                                                         | Disconnect                             |
| TestSMS center number:<br>SMS center number:<br>Send Content: | +8613800    | 0591500<br>e | Send a test n | nessage<br>* | The same meas<br>number to send ;<br>messages:<br>The same alarm<br>interval times | uring point<br>alarm 1<br>, SMS time 1 |
| Automatically receive                                         | SMS feature | s disabled   | Start         | Close        | 8613918126020                                                                      |                                        |
|                                                               |             |              | *             | Pacalva      | Separated by a<br>between multip                                                   | comma<br>le mobile                     |
|                                                               |             |              |               | COCOING      |                                                                                    |                                        |

As shown above, the general SMS center number does not need to modify, users only need to fill in the "alarm mobile phone number" column to receive the SMS alarm phone number. The same number of SMS sent SMS, the general write 2 more appropriate, if the number is too large, will cause the accumulation of SMS on duty. "The same warning, the number of SMS interval" that is 2 times the interval between sending text messages, in seconds, the general default is 20 seconds. In this way, the same alarm situation occurs, the system will send two messages to the police, the two time interval of 20 seconds.

## About software

|              | SV30                                                                                                    | 000 Monitoring System                                                                                                    |                                                                                                    |
|--------------|----------------------------------------------------------------------------------------------------|----------------------------------------------------------------------------------------------------|----------------------------------------------------------------------------------------------------|
|              | Version12.10.<br>Shanghai 2<br>and transmitt<br>enterprise, fro<br>including agri<br>and other indu<br>further lower It<br>system, the D<br>the software.<br>This software<br>or instrument it | 003<br>SONBEST Industrial Co., Ltd. as a pri-<br>sr, instrumentation and industrial co<br>m its inception in July 2008, several<br>ment to the present hundreds of pro-<br>culture, electricity, geological survey,<br>stries, the product also made the m<br>the cost to the usert o quickly form the<br>vision I SV3000 series of special lau<br>only with can be used for SONBEST<br>used, please contact the authorized | offessional sensors, modules<br>offersors, modules<br>offersors, modules from the<br>ducts, involved in industries<br>water, environment<br>ajority of users, in order to<br>ir own online monitoring<br>inch preferential version of<br>hardware sensor, module<br>dealert |
| Warning      |                                                                                                    | 1.5 Diff Devide distances and endorses. Direct set with                                                                                                    | HADE STOLEN                                                                                                    |
| URL: http:// | www.sonbest.com<br>s designed and develop                                                                                                    | ed independently by the company S0                                                                                                    | DNBEST, Used by                                                                                                    |